## ATUALIZANDO FIRMWARE NOS PRODUTOS DA GRANDSTREAM

- 1. FAÇA O DOWNLOAD DA ULTIMA VERSÃO DE FIRMWARE, REFERENTE AO SEU PRODUTO, NO SITE: <u>http://www.grandstream.com/firmware.html</u>
- **2.** DESCOMPACTE O FIRMWARE:

| Abrir                                         |
|-----------------------------------------------|
| Extrair arquivos                              |
| Extrair aqui                                  |
| Extrair para Release_GXV3501_1.0.3.9\         |
| Verificar com o Microsoft Security Essentials |
| Abrir com 🕨                                   |
| Restaurar versões anteriores                  |
| Enviar para                                   |
| Recortar                                      |
| Copiar                                        |
| Criar atalho                                  |
| Excluir                                       |
| Renomear                                      |
| Propriedades                                  |
|                                               |

- 3. FAÇA O DOWNLOAD DO PROGRAMA SOLARWINDS TFTP SERVER
- **4.** DESCOMPACTE O PROGRAMA:

|   | Abrir                                         |
|---|-----------------------------------------------|
|   | Extrair arquivos                              |
| 8 | Extrair aqui                                  |
| 8 | Extrair para SolarWinds-TFTP-Server\          |
| 6 | Verificar com o Microsoft Security Essentials |
|   | Abrir com                                     |
|   | Restaurar versões anteriores                  |
|   | Enviar para                                   |
|   | Recortar                                      |
|   | Copiar                                        |
|   | Criar atalho                                  |
|   | Excluir                                       |
|   | Renomear                                      |
|   | Propriedades                                  |

5. INSTALE O PROGRAMA CLICANDO DUAS VEZES SOBRE "SolarWindsTftpServer.exe"

|                         |                                   |                         |                                | • X   |
|-------------------------|-----------------------------------|-------------------------|--------------------------------|-------|
| SolarWin                | nds-TFTP-Server                   | <b>▼</b> 4 <sub>2</sub> | Pesquisar SolarWinds-TFTP-Serv | rer 🔎 |
| Arquivo Editar Exibir   | Ferramentas Ajuda                 |                         |                                |       |
| Organizar 🔻 🛛 Incluir n | a biblioteca 👻 Compartilhar com 🔻 | r Gravar Nova pasta     |                                |       |
| ☆ Favoritos             | Nome                              | Data de modificaç       | Tipo Tamanh                    | 10    |
| 📃 Área de Trabalho      | SolarWindsTftpServer              | 10/06/2010 09:52        | Aplicativo 8.91                | 5 KB  |
| Downloads               |                                   |                         |                                |       |
| Locais                  |                                   |                         |                                |       |
| 🔚 Bibliotecas           |                                   |                         |                                |       |
|                         |                                   |                         |                                |       |
| 🖳 Computador            |                                   |                         |                                |       |
| 🏭 Disco Local (C:)      |                                   |                         |                                |       |
| Dados (D:)              |                                   |                         |                                |       |
|                         |                                   |                         |                                |       |
| 👊 Rede                  |                                   |                         |                                |       |
|                         |                                   |                         |                                |       |
|                         |                                   |                         |                                |       |
|                         |                                   |                         |                                |       |
|                         |                                   |                         |                                |       |
| 1 item                  |                                   |                         |                                |       |

6. ABRA O PROGRAMA, CONFORME IMAGEM ABAIXO:

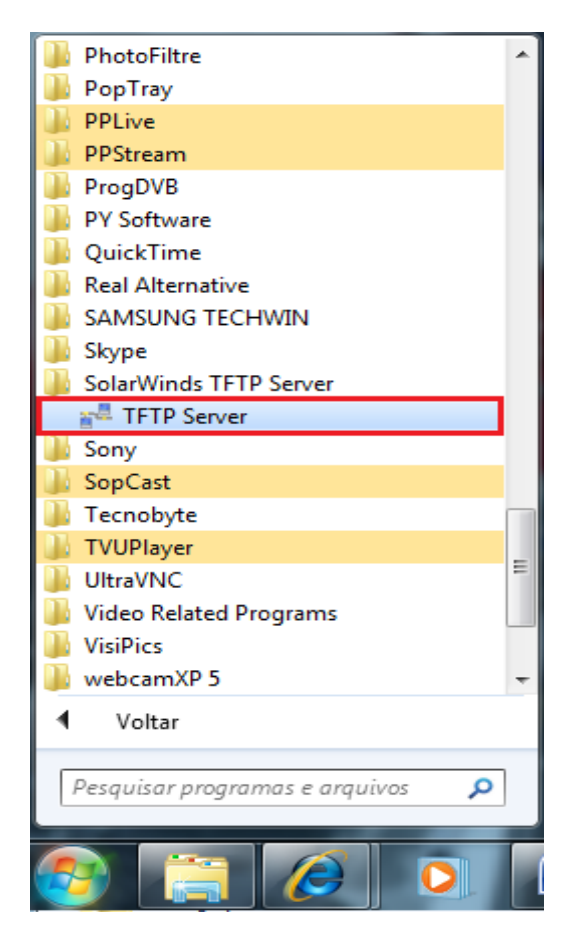

7. EXECUTE A CONFIGURAÇÃO DO PROGRAMA, CONFORME IMAGEM ABAIXO:

| 📒 SolarWinds TFTP Serve   | r 🗆 🗆 🗙                                                       |     |
|---------------------------|---------------------------------------------------------------|-----|
| File Tools Help           | solarwinds                                                    | •   |
| Configure                 |                                                               |     |
| Clear Log                 |                                                               |     |
| Exit                      |                                                               |     |
|                           |                                                               |     |
|                           |                                                               |     |
|                           |                                                               |     |
|                           |                                                               | =   |
| d:\Area de trabalho\Relea | e_GXV3501_1.0.3.9   Any   TETP Server service status: Stopped | .:: |

- **8.** CLIQUE EM BROWSER E APONTE PARA A PASTA DESCOMPACTADA DO FIRMWARE E CLIQUE EM OK.
  - **a.** DEPOIS CLIQUE EM "START" E EM "OK" NOVAMENTE.

| SolarWinds TFTP Server                                                                                                    |                                                                                                    |
|----------------------------------------------------------------------------------------------------|----------------------------------------------------------------------------------------------------|
| General  Server Bindings  Security    Status                                                                                         |                                                                                                    |
| Tray Icon                                                                                                    | Procurar Pasta                                                                                                    |
| Storage<br>TFTP Server Root Directory:<br>d:\Area de trabalho\Release_GXV3501_1.0.3.9<br>Rename existing files on conflict<br>Browse | Image: Second system    Image: Second system      Image: Second system    Image: Second system      Image: Second system    Image: Second system      Image: Second system    Image: Second system      Image: Second system    Image: Second system      Image: Second system    Image: Second system |
| OK Cancel                                                                                                    | Criar Nova Pasta OK Cancelar                                                                                                    |

9. TENDO CONCLUIDO, O SOFTWARE FICARA ASSIM:

| 🔁 Sola  | rWinds T    | TP Server                                 |                             |
|---------|-------------|-------------------------------------------|-----------------------------|
| File    | Tools       | Help                                      | solarwinds                  |
| TFTP Se | erver Servi | e Started [UDP - 69]                      | )                           |
|         |             |                                           |                             |
|         |             |                                           |                             |
|         |             |                                           |                             |
|         |             |                                           |                             |
|         |             |                                           |                             |
| d:\Area | de trabal   | ho\Release_GXV3501_1.0.3.9 Any TFTP Serve | r service status: Started 🔡 |

10. AGORA ABRA O INTERNET EXPLORER E ACESSE O PRODUTO GRANDSTREAM PELO SEU ENDEREÇO (SE ESTIVER COM IP DE FABRICA, SERÁ (<u>HTTP://192.168.1.168</u>) E USUARIO E SENHA (ADMIN/ADMIN):

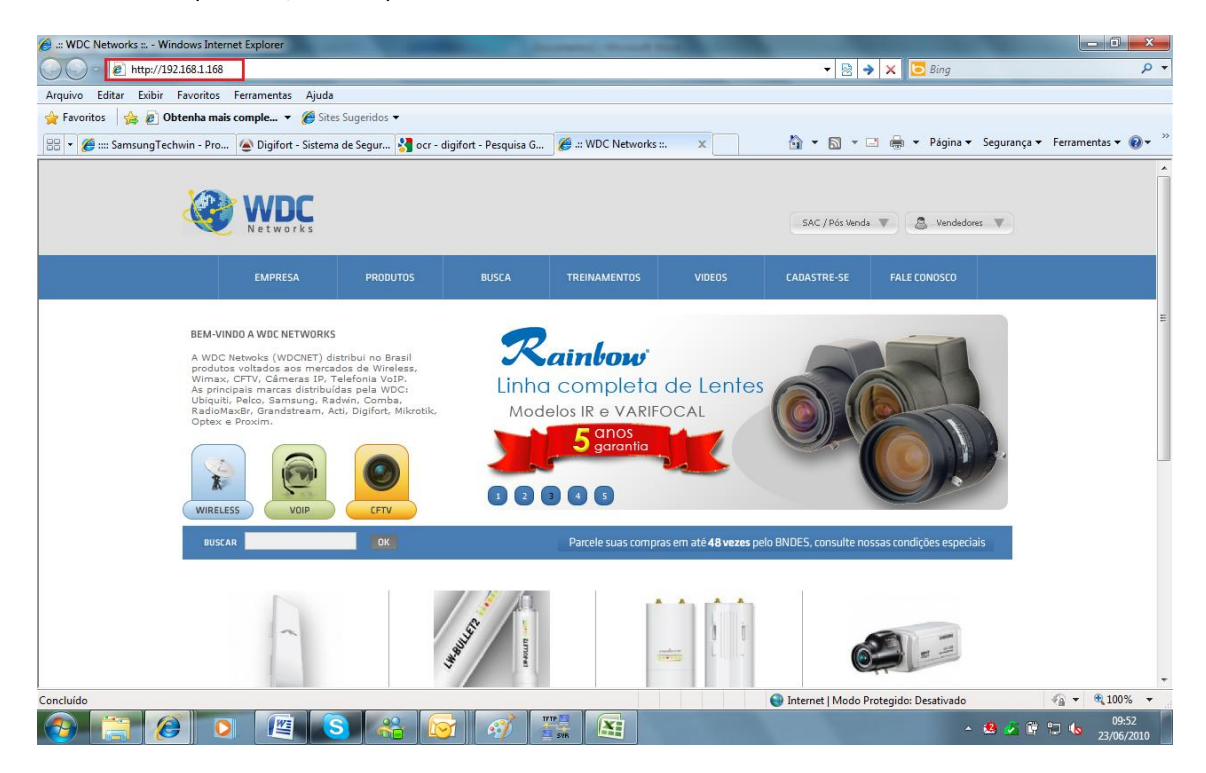

## **11.** CLIQUE EM ADVANCED SETTINGS/MAINTENANCE

| <i>Cr</i> andstream |
|---------------------|
| Basic Settings      |
| Advanced Settings   |
| -Maintenance        |
| -Administrator      |
| -Change Password    |
| -SMTP               |
| -FTP                |
| -PTZ                |
| -Alarm Event        |
| -Motion Detection   |
| -System Log         |
| Record View         |

## **12.** EXECUTE AS SEGUINTES CONFIGURAÇÕES

| Maintenance                                                                                                    |                                                             |
|----------------------------------------------------------------------------------------------------|-------------------------------------------------------------|
|                                                                                                    |                                                             |
| Server Maintenance                                                                                                    |                                                             |
| Restart Restart the device.                                                                                                    |                                                             |
| Restore Reset settings, except IP a                                                                                                | ddress, to factory default.                                 |
|                                                                                                    |                                                             |
|                                                                                                    |                                                             |
|                                                                                                    |                                                             |
| Firmware Upgrade and Provisionin                                                                                                   | g                                                           |
| Firmware Upgrade and Provisionin<br>Upgrade via :                                                                                  | g<br>TFTP V                                                 |
| Firmware Upgrade and Provisionin<br>Upgrade via :<br>Firmware Server Path :                                                        | g<br>TFTP V<br>IP DO PC COM O TFTP                          |
| <b>Firmware Upgrade and Provisionin</b><br>Upgrade via :<br>Firmware Server Path :<br>Automatic Upgrade Interval :                 | g<br>TFTP V<br>IP DO PC COM O TFTP<br>60 (minutes)          |
| Firmware Upgrade and Provisionin<br>Upgrade via :<br>Firmware Server Path :<br>Automatic Upgrade Interval :<br>Automatic Upgrade : | g<br>TFTP V<br>IP DO PC COM O TFTP<br>60 (minutes)<br>V YES |

**13.** PRONTO. SÓ AGUARDAR O TERMINO DA ATUALIZAÇÃO, ACOMPANHANDO TUDO PELO PROGRAMA TFTP SOLAR WINDS.